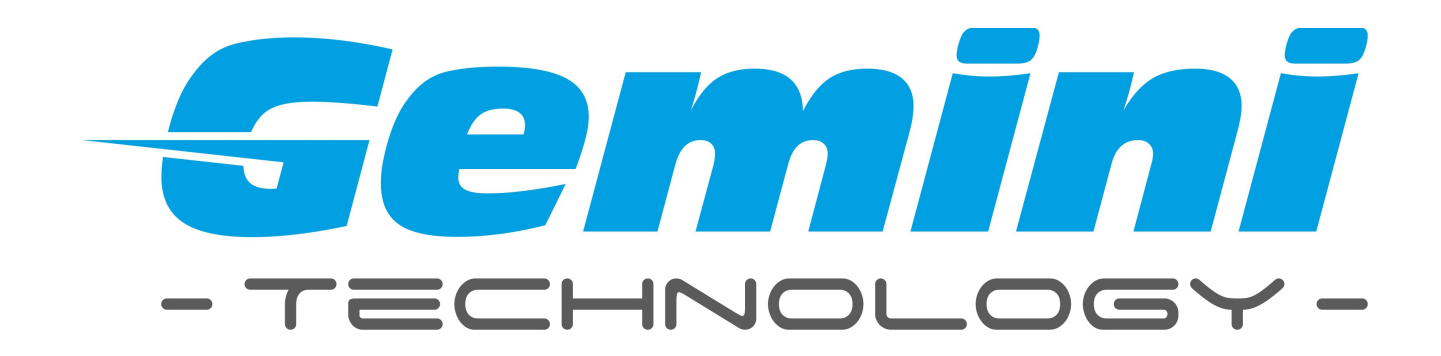

# Instrukcja obsługi

# Kamera IP GEMINI TECHNOLOGY

**UWAGA:** Dane techniczne oraz treść poniższej instrukcji mogą ulec zmianie bez uprzedzenia.

Niektóre dane techniczne mogą różnić się w zależności od danego modelu rejestratora. Szczegółowe dane techniczne dostępne są u dostawcy sprzętu.

# Spis treści

| 1. Interfejs logowania                | 3  |
|---------------------------------------|----|
| 2. Podgląd obrazu na żywo             | 4  |
| 2.1 Wybór strumienia                  | 5  |
| 2.2 Sterowanie PTZ                    | 5  |
| 2.3 Konfiguracja wyświetlanego obrazu | 5  |
| 2.4 Obsługa presetów                  | 6  |
| 2.5 Pozostałe funkcje                 | 6  |
| 2.6 Zoom cyfrowy                      | 6  |
| 3. Odtwarzanie                        | 7  |
| 4. Ustawienia                         | 8  |
| 4.1 Informacje o urządzeniu           | 9  |
| 4.2 Kod QR.                           | 10 |
| 4.3 Ustawienia PTZ                    | 10 |
| 4.4 Ustawienia wyświetlania           | 11 |
| 4.5 Kodowanie                         | 12 |
| 4.6 Ustawienia wideo                  | 13 |
| 4.7 Detekcja ruchu                    | 15 |
| 4.8 Sabotaż kamery                    | 16 |
| 4.9 Strefy prywatności                | 17 |
| 4.10 Ustawienia sieciowe              | 18 |
| 4.11 Platform management              | 19 |
| 4.12 Ustawienia Multicast             | 20 |
| 4.13 Ustawienia DDNS                  | 21 |
| 4.14 Ustawienia NTP                   | 22 |
| 4.15 Ustawienia E-mail                | 23 |
| 4.16 Ustawienia FTP                   | 24 |
| 4.17 Wejścia alarmowe                 | 25 |
| 4.18 Wyjścia alarmowe                 | 26 |
| 4.19 Zdarzenia systemowe              | 26 |
| 4.20 Użytkownicy                      | 27 |
| 4.21 Aktualizacja systemu             | 28 |
| 4.22 Automatyczny restart             | 29 |
| 4.23 Dyski                            | 29 |
| 4.24 Przywracanie ustawień domyślnych | 30 |
| 4.25 Ustawienia lokalne               | 30 |
| 5. Zarządzanie plikami                | 31 |
| 6. Logi systemowe                     | 32 |
| 7. Wylogowanie                        | 33 |

## 1. Interfejs logowania

W oknie przeglądarki internetowej wprowadź adres IP kamery. Wyświetlony zostanie ekran logowania. Wprowadź domyślną nazwę użytkownika oraz hasło:

| Semini<br>- TECHNOLOGY-                            |
|----------------------------------------------------|
| User Name: admin<br>Password:<br>Model: IE ActiveX |
| English V Submit                                   |

Ustawienia domyślne: IP: 192.168.1.188 User Name: admin Password: brak hasła

Korzystając z ekranu logowania należy ustawić preferowany język interfejsu. Kliknij przycisk "Submit", aby się zalogować.

Przy pierwszym wyświetleniu ekranu logowania system poprosi o zainstalowanie kontrolek Active-X.

| Czy chcesz zapisać lub uruchomić plik rtspvideoplugin.exe (1,46 MB) z witryny 192.168.0.173? | <u>U</u> ruchom | <u>Z</u> apisz ▼ | <u>A</u> nuluj | × |
|----------------------------------------------------------------------------------------------|-----------------|------------------|----------------|---|

Należy pobrać i zainstalować kontrolki

W przypadku przeglądarek IE 8 I wyższych, system poinformuje o niepodpisanym dodatku Active-X i zablokuje instalację. Aby zezwolić na instalacje komponentu należny zmienić ustawienia zabezpieczeń przeglądarki.

- 1. W IE wybierz "Opcje internetowe"  $\rightarrow$  "Zabezpieczenia"  $\rightarrow$  "Poziom niestandardowy"
- 2. "Inicjowanie i wykonywanie skryptów formatów Active-X niezaznaczonych jako bezpieczne do wykonania" zaznacz pole "Monituj"
- 3. "Pobieranie niepodpisanych formatów Active-X" zaznacz pole "Monituj"

| Usta                        | vienia                                                                                                    | _        |  |  |
|-----------------------------|----------------------------------------------------------------------------------------------------|----------|--|--|
|                             | Automatyczne monitowanie dla formantów ActiveX                                                                                                    | <u>~</u> |  |  |
| -                           | O Włącz                                                                                                    |          |  |  |
|                             | Wyłącz                                                                                                    |          |  |  |
|                             | Inicjowanie i wykonywanie skryptów formantów ActiveX niezaznac                                                                                                    |          |  |  |
|                             | Monituj                                                                                                    |          |  |  |
|                             | <ul> <li>Włącz (niezabezpieczone)</li> </ul>                                                                                                    |          |  |  |
|                             | Wyłącz (zalecane)                                                                                                    |          |  |  |
|                             | Pobieranie niepodpisanych formantów ActiveX                                                                                                    |          |  |  |
|                             | Monituj                                                                                                    |          |  |  |
|                             | <ul> <li>Włącz (niezabezpieczone)</li> </ul>                                                                                                    |          |  |  |
|                             | Wyłącz (zalecane)                                                                                                    |          |  |  |
|                             | Pobieranie podpisanych formantów ActiveX                                                                                                    |          |  |  |
|                             | Monituj (zalecane)                                                                                                    |          |  |  |
|                             | Włącz (niezabezpieczone)                                                                                                    | Ŧ        |  |  |
| •                           | 4                                                                                                    |          |  |  |
| *Zm<br>Inte<br>Rese<br>Rese | *Zmiany będą wprowadzone po ponownym uruchomieniu programu<br>Internet Explorer<br>Resetowanie ustawień niestandardowych<br>Resetuj do: Średnio-wysoki (domyślnie)   Resetuj |          |  |  |
|                             |                                                                                                    | _        |  |  |

# 2. Podgląd obrazu na żywo

Po zalogowaniu wyświetlony zostanie podgląd obrazu kamery.

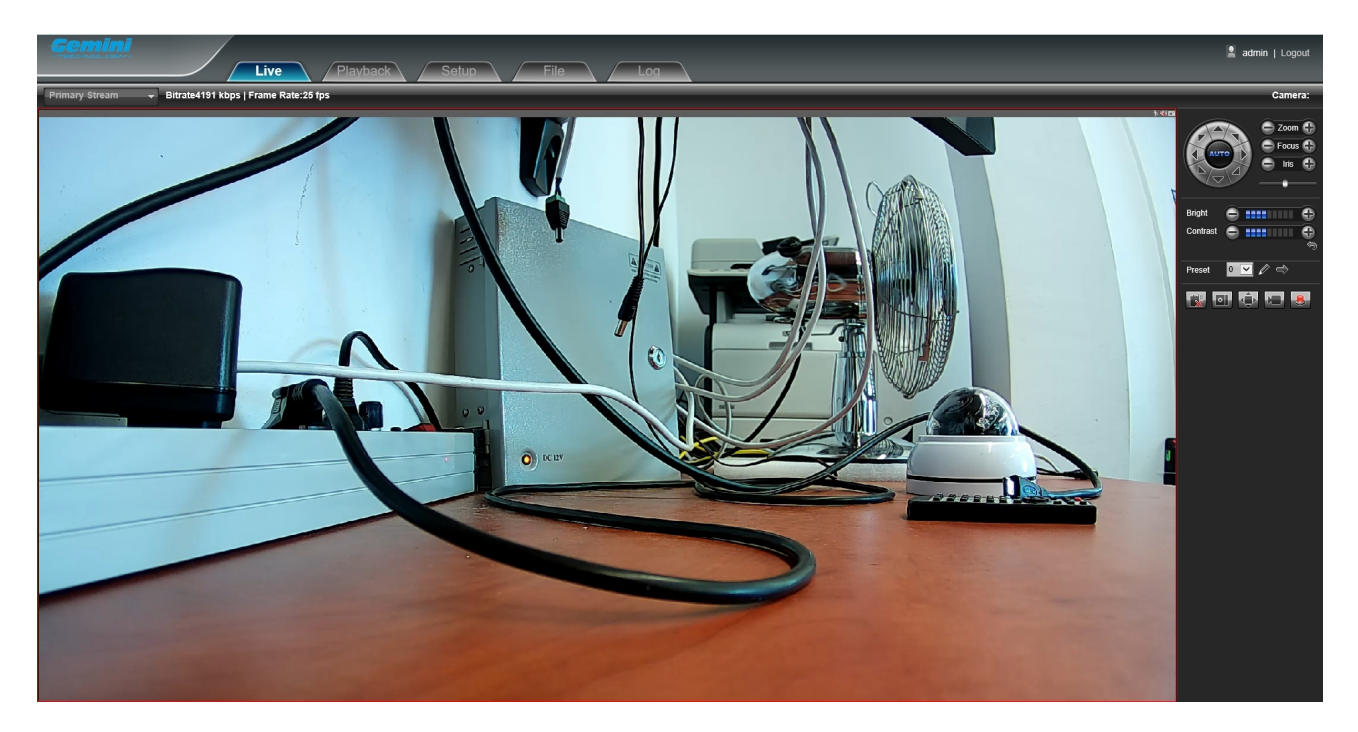

#### 2.1 Wybór strumienia

Korzystając z menu w lewym górnym rogu ekranu, należy wybrać typ wyświetlanego strumienia.

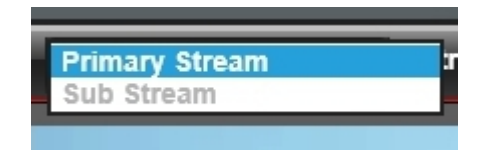

# Primary Stream – strumień podstawowy Sub Stream – strumień pomocniczy

Aby zmienić parametry strumienia należy postępować zgodnie z pkt. 4.5 "Kodowanie" niniejszej instrukcji.

#### 2.2 Sterowanie PTZ

Panel sterowania PTZ

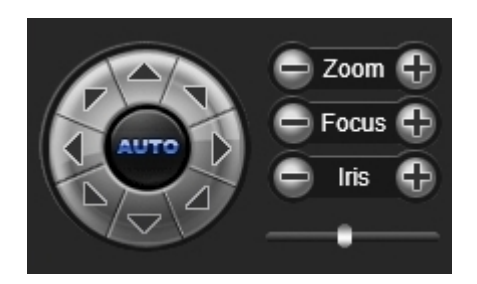

Do sterowania ruchem kamery dostępnych jest 8 przycisków oraz przycisk "AUTO" do uruchamiania funkcji automatycznych tras.

Zoom in/out – zwiększanie/zmniejszanie (kąta widzenia/powiększenia obrazu)
 Focus – regulacja ostrości
 Iris – regulacja przysłony
 Speed – regulacja szybkości sterowania kamerą

#### 2.3 Konfiguracja wyświetlanego obrazu

Panel konfiguracji wyświetlanego obrazu:

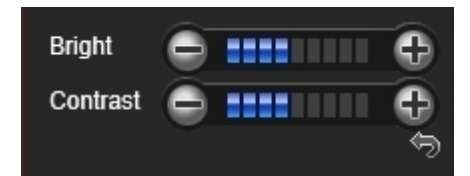

Ustawienia parametrów wyświetlania:

**Bright** – regulacja jasności obrazu wideo **Contrast** – regulacja kontrastu

Aby zmienić pozostałe parametry wyświetlanego obrazu należy postępować zgodnie z pkt. 4.5 "Kodowanie" niniejszej instrukcji.

Przycisk służy do przywrócenia domyślnych ustawień wyświetlanego obrazu.

#### 2.4 Obsługa presetów

Panel obsługi presetow:

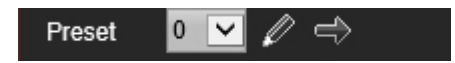

Ustaw pozycje kamery w wybrane miejsce, wprowadź numer presetu, a następnie kliknij w pole oznaczone rysunkiem 📝 w celu zapisu presetu.

Uruchomienie presetu:

Wprowadź numer presetu, a następnie kliknij pole

#### 2.5 Pozostałe funkcje

Voice intercom – kliknij 🖾 aby włączyć dwukierunkową transmisję audio,

Capture – kliknij 💷 aby wykonać zrzut pojedynczej klatki wideo,

**FullScreen** – kliknij wyświetlić obraz kamery w trybie pełnoekranowym. Aby

wyłączyć tryb pełnego ekranu - naciśnij "ESC"

**Record** – kliknij 🔛 aby rozpocząć / zatrzymać nagrywanie do pliku

Alarm info – kliknij 🛃 aby wyłączyć / usunąć alarm

Znak X przy ikonie oznacza wyłączoną funkcję.

#### 2.6 Zoom cyfrowy

Aby powiększyć cyfrowo wyświetlany obszar, użyj rolki myszki.

### 3. Odtwarzanie

Aby uzyskać dostęp do menu podglądu nagrań, kliknij w zakładkę "Playback" znajdującą się na górnym pasku:

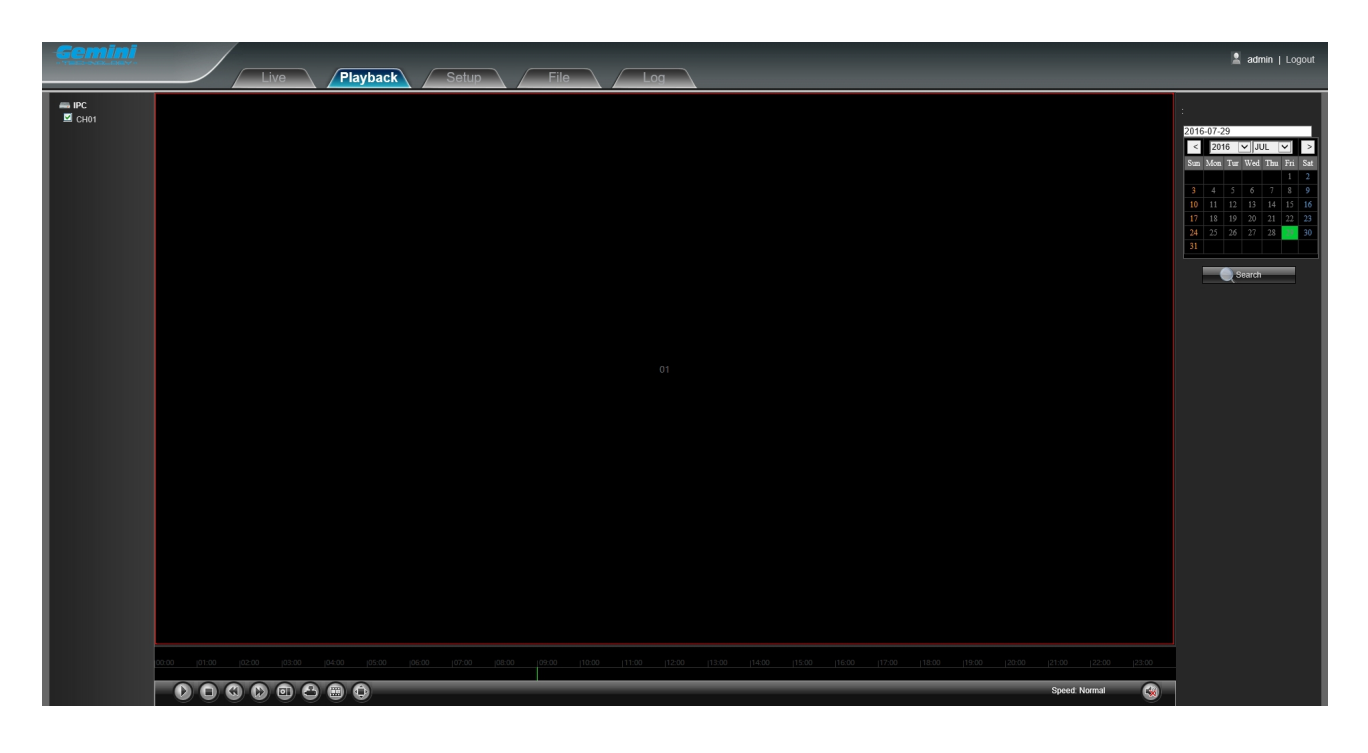

Zaznacz " $\sqrt{}$ " w polu "CH01".

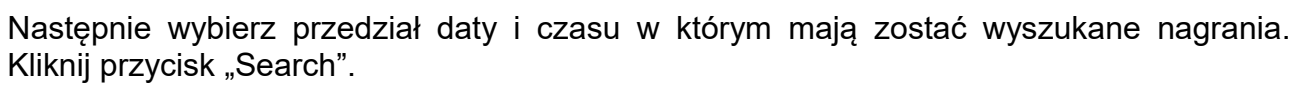

■ IPC
☑ CH01

| 2016-07-29 |                |     |     |     |     |     |
|------------|----------------|-----|-----|-----|-----|-----|
| <          | 2016 💙 JUL 💙 > |     |     |     |     |     |
| Sun        | Mon            | Tur | Wed | Thu | Fri | Sat |
|            |                |     |     |     | 1   | 2   |
| 3          | 4              | 5   | 6   | 7   | 8   | 9   |
| 10         | 11             | 12  | 13  | 14  | 15  | 16  |
| 17         | 18             | 19  | 20  | 21  | 22  | 23  |
| 24         | 25             | 26  | 27  | 28  | 29  | 30  |
| 31         |                |     |     |     |     |     |
| Search     |                |     |     |     |     |     |

Nagrania zostaną wyświetlone na linii czasu. Aby rozpocząć odtwarzanie kliknij dwukrotnie w nagranie wyświetlone na linii czasu, lub uruchom nagranie za pomocą przycisku "Start".

Start – aby rozpocząć odtwarzanie, kliknij

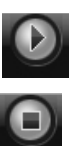

Stop – aby zatrzymać odtwarzanie, kliknij

**Slow** – aby zmniejszyć prędkość odtwarzania (1/2, 1/4, 1/8, 1/16 normalnej prędkości), kliknij

Fast – aby zwiększyć prędkość odtwarzania (2, 4, 8, 16 normalnej prędkości),

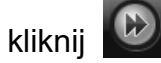

Snapshot – aby wykonać zrzut odtwarzanego obrazu, kliknij 💷

Backup – aby wykonać kopię odtwarzanego wideo do wskazanej lokalizacji, kliknij

Frame Play – aby odtwarzać pokladkowo, kliknij

Full Screen – aby przełączyć w tryb pełnoekranowy, kliknij

Voice – aby zmienić ustawienia głośności, kliknij

## 4. Ustawienia

Aby uzyskać dostęp do menu konfiguracji kamery, kliknij w zakładkę "Setup" znajdującą się na górnym pasku:

| Gemini              | 🙎 admin   Logou                          |
|---------------------|------------------------------------------|
|                     | Live Playback Setup File Log             |
| Device Info         |                                          |
| QR Code             |                                          |
| ePTZ Set            |                                          |
| Display Settings    | Device info                              |
| Encoding            |                                          |
| Video Parameters    |                                          |
| Motion Detection    | Section No. 05/04/12/2005/Te122a06       |
| Video Tampering     | Master Version V12.20160119              |
| Privacy Mask        | Hardware Version V01.00                  |
| Network Settings    | Audo Source Linein 🔽                     |
| Platform Management | Format PAL 250s                          |
| Multicast Config    | Device Time 2016-7-29 12:10:27 Timing PC |
| DDNS Setting        | Sine                                     |
| NTP Settings        |                                          |
| Email Settings      |                                          |
| FTP Settings        |                                          |
| Alarm Input         |                                          |
| Alarm Out           |                                          |
| Exception Settings  |                                          |
| User Info           |                                          |
| System Update       |                                          |
| Auto Reboot         |                                          |
| Storage Management  |                                          |
| Restore             |                                          |
| Local Setting       |                                          |
|                     |                                          |
|                     |                                          |
|                     |                                          |
|                     |                                          |
|                     |                                          |

#### 4.1 Informacje o urządzeniu

Przejdź do "Setup"  $\rightarrow$  "Device Info" aby wyświetlić informacje o urządzeniu.

| Device Info             |                 |           |
|-------------------------|-----------------|-----------|
| Device Name:            |                 | l         |
| Device Type: IPC        |                 | l         |
| Serial No: 02640        | 12320617e128a69 | l         |
| Master Version: V1.2.2  | 20160119        | l         |
| Hardware Version: V01.0 | 0               | l         |
| Audio Source: LineIr    | ı 💌             | ]         |
| Format PAL 2            | 25fps 🗸 🗸       | ]         |
| Device Time: 2016-      | 7-29 12:10:27   | Timing PC |
|                         | Save            |           |

Device Name – Nazwa urządzenia

- **Device Type** Typ urządzenia
- Serial No. Numer seryjny
- Master Version Wersja firmware
- Hardware Version Wersja hardware
- Audio Source Źródło audio

Format – System transmisji PAL / NTSC

Device Time – Ustawienia daty i czasu

#### 4.2 Kod QR

Przejdź do "Setup"  $\rightarrow$  "QR Code" aby wyświetlić kod QR z numerem ID urządzenia.

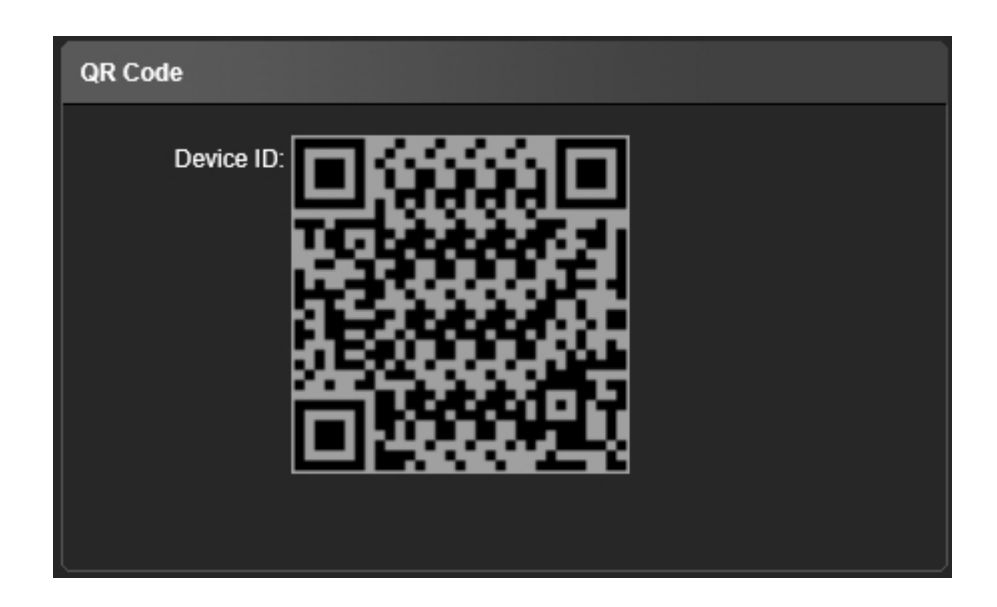

#### 4.3 Ustawienia PTZ

Przejdź do "Setup"  $\rightarrow$  "ePTZ Set" aby wyświetlić parametry konfiguracyjne funkcji PTZ.

| ePTZ Set         |  |
|------------------|--|
| Protocol: pelcoD |  |
| Address: 1       |  |
| Baud Rate: 9600  |  |
| Save             |  |

- Protocol Obsługiwany protokół komunikacji PelcoD / PelcoP
- Address Adres urządzenia z zakresu 0-255
- Baud Rate Prędkość transmisji

Podłącz kamerę szybkoobrotową do wyjść AB kamery IP. Po ustawieniu parametru Protocol, Address oraz Boud Rate możliwe będzie sterowanie kamerą obrotową z interfejsu kamery IP.

#### 4.4 Ustawienia wyświetlania

Przejdź do "Setup"  $\rightarrow$  "Display Settings" aby wyświetlić menu konfiguracji wyświetlanego obrazu.

| Display Setting                                    | s                                                                                        |
|----------------------------------------------------|------------------------------------------------------------------------------------------|
| Name:<br>Main Stream<br>OSD:<br>Sub Stream<br>OSD: | CH01 Show<br>24pt<br>12pt                                                                |
| MultiOSD:                                          | Show                                                                                     |
| TimeFormat                                         | 24-Hour $\bigcirc$ $\bigcirc$ OSD CH: $\uparrow$ $\downarrow$ $\leftarrow$ $\rightarrow$ |
| DateFormat                                         | OSD:     ↑     ↓     →       XXXXX-XX-XX Year Month Da     MultiOSD:     ↓     ↓         |
| Bright                                             | 5                                                                                        |
| Contrast                                           | 5                                                                                        |
| Saturation:                                        | 5                                                                                        |
| Hue:                                               | 5 <b>√</b> ↔                                                                             |
|                                                    | Save                                                                                     |

Name – Wyświetlana nazwa kanału. Zaznacz " $\sqrt{}$ " w polu "Show", aby włączyć wyświetlanie

Main Stream OSD – Wielkość czcionki OSD dla strumienia głównego

Sub Stream OSD – Wielkość czcionki OSD dla strumienia pomocniczego

MultiOSD – Dowolny ciąg znaków OSD. Zaznacz " $\sqrt[4]{}$  w polu "Show", aby włączyć wyświetlanie.

**Time Format** – Format zegara. Zaznacz " $\sqrt{}$ " w polu "OSD", aby włączyć wyświetlanie daty i czasu.

Date Format – Format daty

Bright – Regulacja jasności obrazu

Contrast – Regulacja kontrastu obrazu

Saturation – Regulacja nasycenia kolorów

Hue – Ustawienie kolorów

Przycisk służy do przywrócenia domyślnych ustawień wyświetlanego obrazu. **CH** – Ustawienie pozycji wyświetlania napisu "Name"

OSD – Ustawienie pozycji wyświetlania daty i czasuMultiOSD – Ustawienie pozycji wyświetlania napisu "MultiOSD"

Aby zapisać wprowadzoną konfigurację kliknij przycisk "Save".

#### 4.5 Kodowanie

 $\mathsf{Przejd}\acute{z}$  do "Setup"  $\rightarrow$  "Encoding" aby wyświetlić parametry konfiguracyjne strumieni wideo.

| Encoding          |                               |      |  |
|-------------------|-------------------------------|------|--|
| Compress Type:    | Primary Stream(Normal)        | ~    |  |
| Stream:           | Video Stream                  | ~    |  |
| Resolution:       | HD1080p(1920*1080)            | ~    |  |
| Frame Rate:       | Full Frame                    | ~    |  |
| Video Encode:     | H264                          | ~    |  |
| H264 Profile:     | HighProfile                   | ~    |  |
| I Frame Interval: | 25                            |      |  |
| Bitrate Type:     | Constant                      | ~    |  |
| Bitrate:          | Self-Define(16-8000kbr 🔽 4096 | Kbps |  |
|                   |                               | Save |  |

Compress Type – Wybór strumienia Primary Stream (Normal) / Sub Stream

Stream – Typ strumienia Complex Stream / Video Stream

Resolution – Rozdzielczość kamery

Frame Rate – Odświeżanie obrazu. Domyślna wartość "Full Frame"

Video Encode – Format kompresji obrazu H.264 / MJPEG

H264 Profile – Typ kompresji dla formatu H.264 MainProfile / Baseline / HighProfile

I frame Interval – Interwał ramek I

Bitrate Type - Rodzaj strumienia CBR / VBR

- CBR Constant Bit Rate strumień o stałej przepływności
- VBR Variable Bit Rate strumień o zmiennej przepływności
- Bitrate Przepływność strumienia

#### 4.6 Ustawienia wideo

Przejdź do "Setup"  $\rightarrow$  "Video Parameters" aby wyświetlić funkcje modułu kamery.

| Video Parameters  |                     |         |              |                |
|-------------------|---------------------|---------|--------------|----------------|
| Day&NightMode     |                     |         |              |                |
| Mode:             | Outside Trigger 🛛 🖌 |         |              |                |
| Switching time :  | 3                   | (0-30)  |              |                |
| Day-Night :       | 45                  | (0-255) | -            |                |
| Night-Day:        | 119                 | (0-255) |              |                |
| Advanced Settings |                     |         |              |                |
| Color Mode:       | Normal 🗸            |         |              |                |
| Mirror:           | Close 🔽             |         | Aportura     | All the second |
| WDR :             | Close 🔽             |         | Apenure Iris |                |
| 3DNR :            | Low                 |         | Gamma        |                |
| Sharpness:        | 128                 | (0-255) | Gamma:       | CURVE_2_0      |
| Exposure Control  |                     |         | Anti-Fliker: | Close          |
| Mode:             | OAuto OManual       |         |              |                |
| AGC:              | Mid-High 🔽          |         |              |                |
| Shutter:          | 1/30(1/25)          |         |              |                |
|                   |                     | Sa      | ive          |                |

Day&Night Mode – Konfiguracja funkcji Dzień / Noc. Dostępne tryby:

- Outside Trigger przełącznik zewnętrzny
- Auto przełączanie automatyczne
- Color tryb kolorowy
- Black White tryb czarno biały

Dla kamer bez oświetlacza IR domyślnie włączony jest tryb "Auto", dla kamer z oświetlaczem IR włączony jest tryb "Outside Trigger"

**SwitchingTime** – Opóźnienie przełączenia kamery w tryb Dzień / Noc. Parametr z zakresu 0-30 sek, wartość domyślna 3 sek.

**Day-Night-Threshold** – Próg przełączenia do trybu Noc. Parametr z zakresu 0-255, wartość domyślna 45

**Night-Day-Threshold** – Próg przełączenia do trybu Dzień. Parametr z zakresu 0-255, wartość domyślna 119

**Color Mode** – Opcje odwzorowania koloru Normal / Bright / Nature. Domyślnie ustawiona wartość "Normal"

Mirror – Odbicie lustrzane obrazu. Dostępne tryby:

- Close wyłączone
- Horizonal Mirror odbicie w poziomie
- Vertical Mirror odbicie w pionie
- 180° Rotation obrót 180°

Domyślnie ustawiona wartość "Close"

WDR – Szeroki zakres dynamiki. Dostępne tryby:

- Close wyłączony
- Low niski
- Mid średni
- High wysoki

Domyślnie ustawiony tryb "Close".

3DNR – Redukcja szumów. Dostępne tryby:

- Close wyłączony
- Low niski
- Mid średni
- Mid-High wysoki
- High najwyższy

Domyślnie ustawiony tryb "Close"

Sharpness – Wyostrzenie obrazu. Parametr z zakresu 0-255, wartość domyślna 128

Exposure Control Mode – Kontrola ekspozycji. Dostępne tryby:

- Auto automatyczny
- Manual ręczny

Domyślnie ustawiony tryb "Auto"

AGC – Automatyczne sterowanie wzmocnieniem. Dostępne tryby:

- Low najniższy
- Mid-Low niski
- Mid średni
- Mid-High wysoki
- High najwyższy

Domyślnie ustawiony tryb "Mid-High"

**Shutter** – Ustawienie migawki. Parametr z zakresu 1/30(25)-1/10000, wartość domyślna 1/30(1/25)

Iris – Regulacja przesłony. Dostępne tryby:

- Auto automatyczny
- Manual ręczny

Domyślnie ustawiony tryb "Manual"

Gamma – CURVE\_1\_6 / CURVE\_1\_8 / CURVE\_2\_0 / CURVE\_2\_2, wartość domyślna CURVE\_2\_0

**Anti-Fliker** – Filtr migotania. Dostępne tryby: Close / 50hz / 60hz, Domyślnie ustawiony tryb "Close"

#### 4.7 Detekcja ruchu

Przejdź do "Setup"  $\rightarrow$  "Motion Detection" aby wyświetlić konfigurację detekcji ruchu.

| Motion Detection                        |                 |
|-----------------------------------------|-----------------|
| Z Enable                                | sensitivity: 1  |
| ArmSchedule                             | MaskSet         |
| 🗹 Mon: 0 🔽 0 🔽 - 23 🔽 59 🔽              |                 |
| 🗹 Tue: 0 🗸 0 🗸 - 23 🗸 59 🗸              |                 |
| 🗹 Wed: 0 💙 0 💙 - 23 🏹 59 🌱              |                 |
| 🗹 Thu: 0 💙 0 💙 - 23 💙 59 💙              |                 |
| 🗹 Fri: 0 🗸 0 🗸 - 23 🗸 59 🗸              |                 |
| 🗹 Sat. 0 🔽 0 🔽 - 23 🔽 59 🔽              |                 |
| ✓ Sun: 0 🗸 0 🗸 - 23 🗸 59 🗸              |                 |
|                                         | Clear           |
| Linklype                                |                 |
| Email: 📕 Snap: 📕 Record: 📕 Alarm Out: 📕 | SnapInterval: 1 |
| EnablePTZ: Preset: 1                    | SnapCount: 1    |
|                                         | Save            |

**Enable** – Zaznacz " $\sqrt{}^{\mu}$  aby uruchomić detekcję ruchu.

ArmSchedule – Ustawienie harmonogramu detekcji

- Mon Poniedziałek
- Tue Wtorek
- Wed Środa
- Thu Czwartek
- Fri Piątek
- Sat Sobota
- Sun Niedziela

Mask Set – Zaznacz pole detekcji ruchu korzystając z wyświetlanego obrazu kamery

Clear – Usunięcie ustawionego pola detekcji

Sensitivity – Ustawienie czułości strefy detekcji

**Email** – Zaznacz " $\sqrt{}$ " aby uruchomić wysyłanie powiadomień Email po wykryciu ruchu.

**Snap** – Zaznacz " $\sqrt{}$ " aby uruchomić wykonywanie zrzutu obrazu po wykryciu ruchu.

**Record** – Zaznacz "v" aby uruchomić nagrywanie po wykryciu ruchu.

Alarm Output – Zaznacz " $\sqrt{}$ " aby wyzwolić wyjście alarmowe po wykryciu ruchu. Enable PTZ – Zaznacz " $\sqrt{}$ " aby po wykryciu ruchu wywołać określony preset. Preset – Ustaw wartość wywoływanego po wykryciu ruchu presetu Snap Interval – Odstęp czasu pomiędzy kolejnymi zrzutami obrazu Snap Count – Ilość wykonywanych zrzutów obrazu

Aby zapisać wprowadzoną konfigurację kliknij przycisk "Save".

#### 4.8 Sabotaż kamery

Przejdź do "Setup"  $\rightarrow$  "Video Tampering" aby wyświetlić konfigurację opcji sabotażu kamery.

| Video Tampering                                                                                                    |                  |
|----------------------------------------------------------------------------------------------------|------------------|
| Inable                                                                                                    | sensitivity: 1 🔽 |
| ArmSchedule                                                                                                    | MaskSet          |
| ✓ Mon:       0       ✓       0       ✓       -       23       ✓       59       ✓         ✓ Tue:       0       ✓       0       ✓       -       23       ✓       59       ✓         ✓ Wed:       0       ✓       0       ✓       -       23       ✓       59       ✓         ✓ Wed:       0       ✓       0       ✓       -       23       ✓       59       ✓         ✓ Thu:       0       ✓       0       ✓       -       23       ✓       59       ✓         ✓ Fri:       0       ✓       0       ✓       -       23       ✓       59       ✓         ✓ Sat:       0       ✓       0       ✓       -       23       ✓       59       ✓         ✓ Sun:       0       ✓       0       ✓       -       23       ✓       59       ✓ |                  |
|                                                                                                    | Clear            |
| LinkType                                                                                                    |                  |
| Email: 📕 Snap: 📕 Record: 📕 Alarm Out: 📕                                                                                                    | Snapinterval: 1  |
| EnablePTZ: Preset 1                                                                                                    | SnapCount: 1     |
|                                                                                                    | Save             |

**Enable** – Zaznacz " $\sqrt{4}$ " aby uruchomić funkcję sabotażu kamery.

ArmSchedule – Ustawienie harmonogramu funkcji

Mask Set – Zaznacz pole detekcji korzystając z wyświetlanego obrazu kamery

Clear – Usunięcie ustawionego pola detekcji

Sensitivity – Ustawienie czułości strefy detekcji

**Email** – Zaznacz " $\sqrt{}$ " aby uruchomić wysyłanie powiadomień Email po wykryciu próby sabotażu.

Snap – Zaznacz " $\sqrt[n]{}^{\!\!\!\!\!\!\!\!\!\!}$  aby uruchomić wykonywanie zrzutu obrazu po wykryciu próby sabotażu.

**Record** – Zaznacz " $\sqrt{4}$ " aby uruchomić nagrywanie po wykryciu próby sabotażu.

Alarm Output – Zaznacz " $\sqrt{}$ " aby wyzwolić wyjście alarmowe po wykryciu próby sabotażu.

**Enable PTZ** – Zaznacz " $\sqrt{}$ " aby po wykryciu próby sabotażu wywołać określony preset.

Preset – Ustaw wartość wywoływanego po wykryciu próby sabotażu presetu

**Snap Interval** – Odstęp czasu pomiędzy kolejnymi zrzutami obrazu

Snap Count – Ilość wykonywanych zrzutów obrazu

Aby zapisać wprowadzoną konfigurację kliknij przycisk "Save".

#### 4.9 Strefy prywatności

 $Przejdź do "Setup" \rightarrow "Privacy Mask" aby wyświetlić konfigurację stref prywatności.$ 

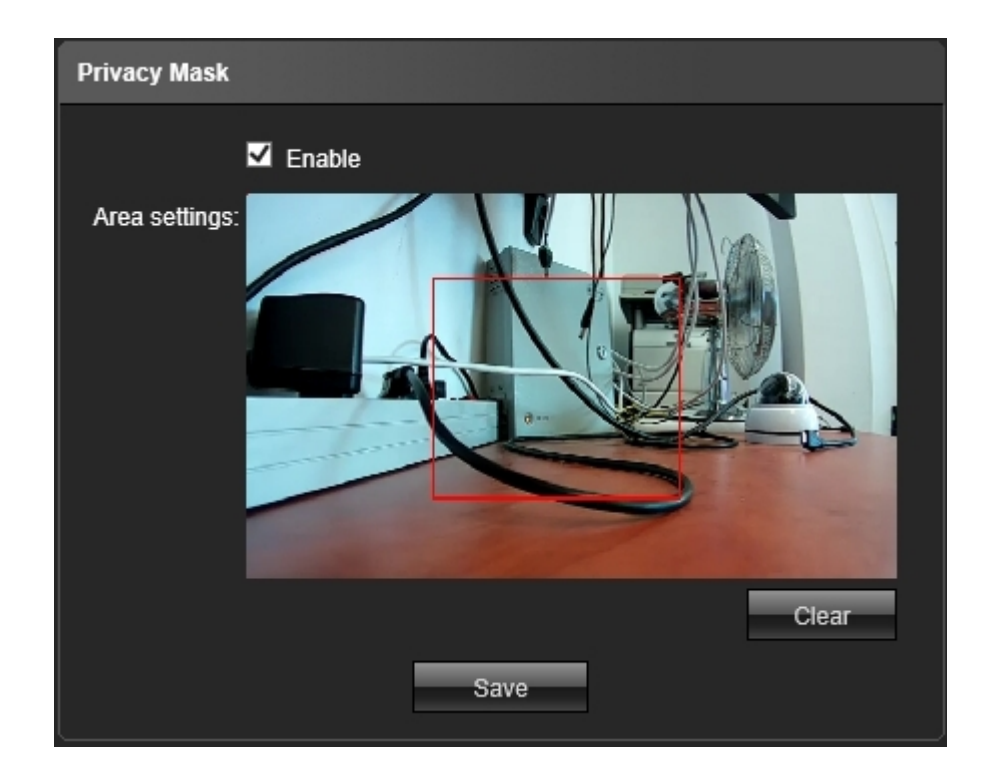

**Enable** – Zaznacz " $\sqrt{}$ " aby uruchomić funkcję stref prywatności.

**Area Settings** – Zaznacz strefę korzystając z wyświetlanego obrazu kamery. Istnieje możliwość jednoczesnego zdefiniowania czterech stref

Clear – Usunięcie ustawionej strefy

Skonfigurowane strefy prywatności pojawią się automatycznie w podglądzie obrazu.

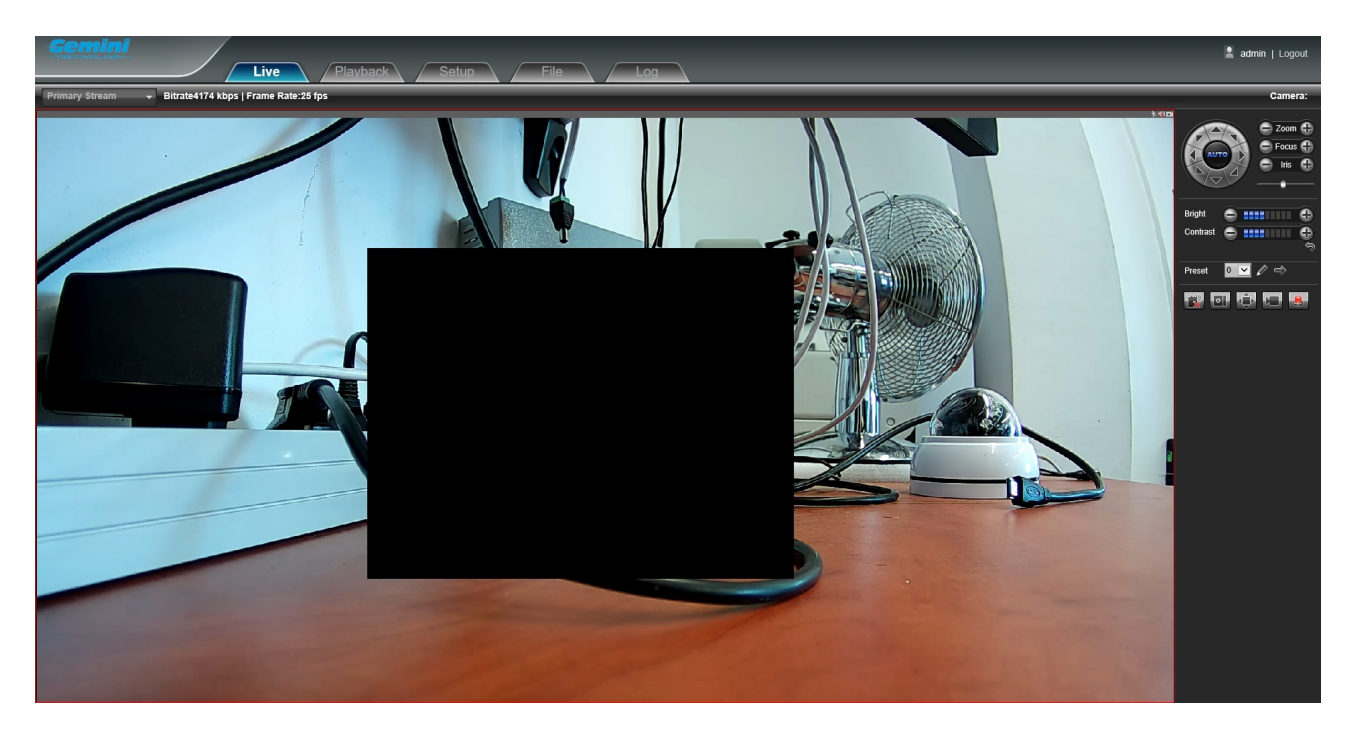

#### 4.10 Ustawienia sieciowe

 $Przejdź do "Setup" \rightarrow "Network Settings" aby wyświetlić podstawowe parametry konfiguracyjne sieci.$ 

| Network Settings |                                     |              |              |      |  |
|------------------|-------------------------------------|--------------|--------------|------|--|
|                  | IPV4 <b>O</b><br>Static IP <b>O</b> | IPV6<br>DHCP |              |      |  |
| IP address :     | 192.168.0.173                       |              | HTTP Port:   | 80   |  |
| Subnet Mask:     | 255.255.254.0                       |              | HTTPS Port:  | 443  |  |
| Gateway:         | 192.168.0.5                         |              | RTSP Port:   | 554  |  |
| DNS 1:           | 192.168.0.5                         |              | RTMP Port:   | 1935 |  |
| DNS 2:           | 202.210.255.255                     |              | Enable UPnp: |      |  |
| MAC:             | 00:61:7e:12:8a:69                   |              | Device Port: | 5050 |  |
| SNMP:            |                                     |              |              |      |  |
| SNMP Manager IP: |                                     |              |              |      |  |
|                  |                                     |              | Save         |      |  |

- IPV4 ustawienie adresacji Ipv4
- IPV6 ustawienie adresacji Ipv6
- Static IP stały adres IP
- **DHCP** automatyczne pobieranie ustawień sieciowych z rutera (klient DHCP)
- IP Address adres IP

Subnet Mask – maska podsieci Gateway – adres IP bramy DNS 1 – pierwszy adres serwera DNS DNS 2 – drugi adres serwera DNS MAC – adres MAC karty sieciowej SNMP – Zaznacz "√" aby uruchomić obsługę protokołu SNMP SNMP Manager IP – Adres IP urządzenia zarządzającego po protokole SNMP HTTP Port – Port obsługi protokołu HTTP. Wartość domyślna: 80 HTTPS Port – Port obsługi protokołu HTTPS. Wartość domyślna: 443 RTSP Port – Port obsługi protokołu RTSP. Wartość domyślna: 554 RTMP Port – Port obsługi protokołu RTMP. Wartość domyślna: 1935 Enable UPNP – Zaznacz "√" aby uruchomić obsługę protokołu UPNP Device Port – Port danych. Wartość domyślna: 5050

Aby zapisać wprowadzoną konfigurację kliknij przycisk "Save".

#### 4.11 Platform management

Przejdź do "Setup"  $\rightarrow$  "Platform Management" aby wyświetlić konfigurację zarządzania obsługą sieciowych kamer szybkoobrotowych.

| Management Platform |               |       |             |  |
|---------------------|---------------|-------|-------------|--|
| Index               | Protocol      | State | Operation   |  |
| 1                   | AntsWebServer | Open  | Edit Delete |  |
| 2                   | Device ID     | Open  | Edit Delete |  |
| 3                   | 18S           | Close | Edit Delete |  |
| 4                   |               | Close | Edit Delete |  |
| 5                   |               | Close | Edit Delete |  |
| 6                   |               | Close | Edit Delete |  |
| 7                   |               | Close | Edit Delete |  |
| 8                   |               | Close | Edit Delete |  |

**Open** – Otwórz **Close** – Zamknij **Edit** – Edytuj **Delete** – Usuń

#### 4.12 Ustawienia Multicast

 $\label{eq:przejdź} Przejdź \ do \ "Setup" \to "Multicast \ Config" \ aby \ wyświetlić \ konfigurację \ rozsyłania \ strumieni \ w \ trybie \ multicast.$ 

| Multicast Config |                      |       |
|------------------|----------------------|-------|
| Enable Multicas  | t 🗹                  |       |
|                  | Primary Stream Video |       |
| IP address :     | 238.255.0.2          |       |
| Port             | 28080                |       |
| TTL:             | 255                  | 0-255 |
|                  | Sub Stream Video     |       |
| IP address :     | 238.255.0.3          |       |
| Port             | 28084                |       |
| TTL:             | 255                  | 0-255 |
|                  | Primary Stream Audio |       |
| IP address :     | 238.255.0.4          |       |
| Port             | 28088                |       |
| TTL:             | 255                  | 0-255 |
|                  | Sub Stream Audio     |       |
| IP address :     | 238.255.0.3          |       |
| Port             | 28082                |       |
| TTL:             | 255                  | 0-255 |
|                  | Save                 |       |

Opcja "Multicast" jest domyślnie wyłączona. Zaznacz " $\sqrt{}$ " w polu "Enable Multicast" aby uruchomić transmisję multicast. Po uruchomieniu należy skonfigurować adresację IP, porty oraz parametr TTL dla transmisji multicast głównego oraz pomocniczego strumienia.

#### 4.13 Ustawienia DDNS

 $\mathsf{Przejd}\acute{z}$  do "Setup"  $\rightarrow$  "DDNS Settings" aby wyświetlić parametry konfiguracyjne funkcji DDNS.

| DDNS Setting |                  |  |
|--------------|------------------|--|
| Enable DDNS: | <b>N</b>         |  |
| Server Type: | 3322 💌           |  |
| Server Name: | members.3322.org |  |
| Port         | 80               |  |
| User Name:   |                  |  |
| Password:    |                  |  |
| Confirm pwd: |                  |  |
| Domain:      |                  |  |
|              | Save             |  |

**Enable DDNS** – Zaznacz " $\sqrt{}$ " aby uruchomić obsługę DDNS.

**Server Type** – Wybierz typ serwera DDNS: Dyndns / PeanutHull / NO-IP / 3322 / DnsDynamic

Server Name – Nazwa serwera

Port – Numer portu

UserName – Nazwa użytkownika

Password-Haslo

Confirm pwd – Potwierdź hasło

Domain – Domena

#### 4.14 Ustawienia NTP

Przejdź do "Setup"  $\rightarrow$  "NTP Settings" aby wyświetlić parametry konfiguracyjne funkcji NTP.

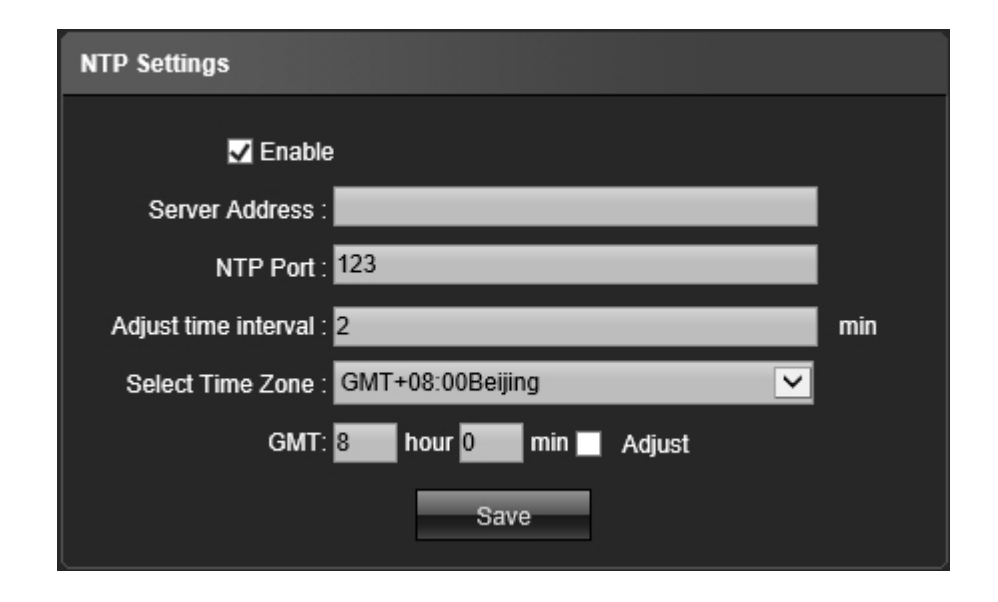

**Enable NTP** – Zaznacz " $\sqrt{}$ " aby uruchomić NTP

Server Address - Adres IP serwera NTP

**NTP Port** – Numer portu. Obsługa tylko protokołu TCP/SNTP, domyślna wartość portu: 123

Adjust Time Interval – Wprowadź odstęp czasu.

Select Time Zone – Wybór strefy czasowej.

GMT – Regulacja czasu

#### 4.15 Ustawienia E-mail

 $\mathsf{Przejd}\acute{z}$  do "Setup"  $\rightarrow$  "Email Settings" aby wyświetlić parametry konfiguracyjne konta Email

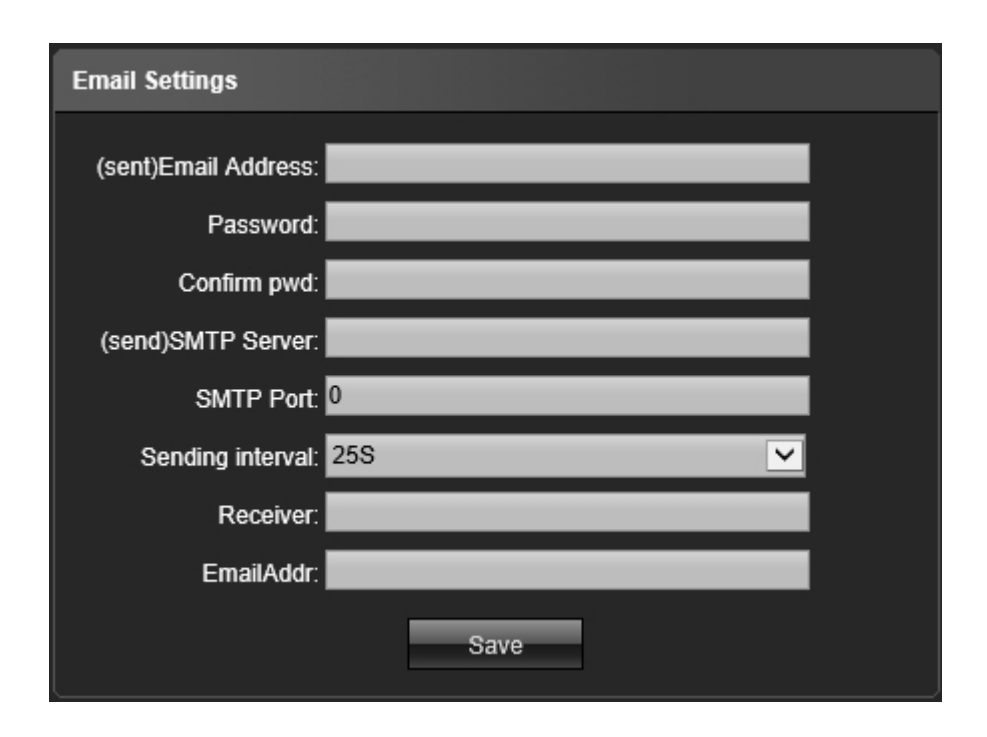

(sent)Email Address – Adres e-mail skrzynki nadawczej

Password – Hasło skrzynki nadawczej

**Confirm pwd** – Potwierdź hasło skrzynki nadawczej

(send)SMTP Server – Serwer SNTP skrzynki nadawczej

SMTP Port – Port serwera SMTP skrzynki nadawczej

**Sending Interval** – Odstęp czasu pomiędzy kolejnymi wiadomościami: 25 / 35 / 45 / 55 sek

Receiver - Nazwa odbiorcy

Email Address – Adres e-mail skrzynki odbiorczej

#### 4.16 Ustawienia FTP

Przejdź do "Setup"  $\rightarrow$  "FTP Settings" aby wyświetlić parametry konfiguracyjne funkcji FTP.

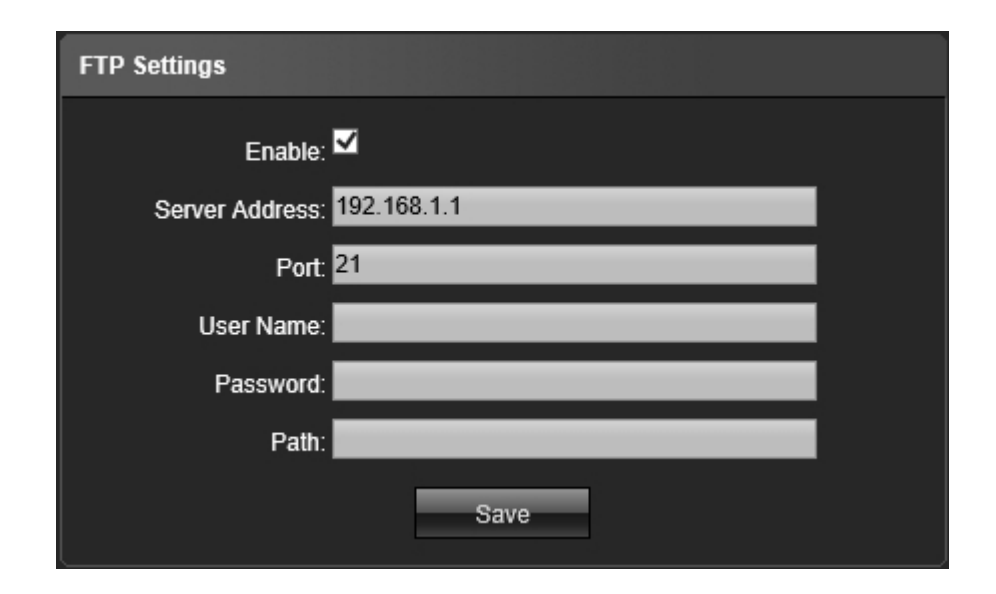

**Enable** – Zaznacz " $\sqrt{}$ " aby uruchomić obsługę protokołu FTP

Server Address – Adres serwera FTP

Port – Numer portu. Wartość domyślna: 21

User Name – Nazwa użytkownika

Password – Hasło

Path – Ścieżka zapisu pliku

#### 4.17 Wejścia alarmowe

Przejdź do "Setup"  $\rightarrow$  "Alarm Input" aby wyświetlić konfigurację wejść alarmowych.

| Alarm Input                         |
|-------------------------------------|
| Alarm Input : 1 🔽 🔽 Handle : 🗹      |
| Alarm In Name : AlarmInPort01       |
| Trigger : Normally Open             |
| Arm Schedule                        |
|                                     |
|                                     |
| ✓ Tue: 0 ♥ 0 ♥ - 23 ♥ 59 ♥          |
| ✓ Wed: 0 ✓ 0 ✓ - 23 ✓ 59 ✓          |
| ✓ Thu: 0 ✓ 0 ✓ - 23 ✓ 59 ✓          |
| ✓ Fri: 0 ✓ 0 ✓ - 23 ✓ 59 ✓          |
| ✓ Sat: 0 💙 0 💙 - 23 💙 59 💙          |
| 🗹 Sun : 0 💙 0 💙 - 23 💙 59 💙         |
| LinkType                            |
| Email 🔲 Snap 🔲 Record 🔲 Alarm Out 📕 |
| SnapCount : 1                       |
| Snapinterval : 1                    |
| EnablePTZ                           |
| Preset : 1                          |
| Save                                |

**Alarm Input** – Wybierz numer wejścia alarmowego. Zaznacz " $\sqrt{}^{\!\!\!\!\!\!\!}$  w polu "Handle" aby uzbroić alarm

#### Alarm In Name – Nazwa alarmu

Trigger – Typ wejścia alarmowego:

- Normally Open normalnie otwarte
- Normally Close normalnie zamknięte

Arm Schedule – Ustawienie harmonogramu alarmu

**Email** – Zaznacz " $\sqrt{}$ " aby uruchomić wysyłanie powiadomień Email po wywołaniu alarmu.

**Snap** – Zaznacz " $\sqrt{}$ " aby uruchomić wykonywanie zrzutu obrazu po wywołaniu alarmu. **Record** – Zaznacz " $\sqrt{}$ " aby uruchomić nagrywanie po wywołaniu alarmu **Alarm Output** – Zaznacz " $\sqrt{}$ " aby wyzwolić wyjście alarmowe po wywołaniu alarmu **Snap Count** – Ilość wykonywanych zrzutów obrazu **Snap Interval** – Odstęp czasu pomiędzy kolejnymi zrzutami obrazu **Enable PTZ** – Zaznacz " $\sqrt{}$ " aby po uruchomieniu alarmu wywołać określony preset. **Preset** – Ustaw wartość presetu wywoływanego po uruchomieniu alarmu

Aby zapisać wprowadzoną konfigurację kliknij przycisk "Save".

#### 4.18 Wyjścia alarmowe

Przejdź do "Setup"  $\rightarrow$  "Alarm Output" aby wyświetlić konfigurację wyjść alarmowych.

| Alarm Out            |               |          |  |
|----------------------|---------------|----------|--|
| Output Relay Status: | Normally Open | <b>V</b> |  |
| Output Delay:        | 5S            | <b>~</b> |  |
|                      | Save          |          |  |

Output Relay Status – Typ wyjścia alarmowego:

- Normally Open normalnie otwarte
- Normally Close normalnie zamknięte

Output Delay – Opóźnienie alarmu

Aby zapisać wprowadzoną konfigurację kliknij przycisk "Save".

#### 4.19 Zdarzenia systemowe

 $\mathsf{Przejd}\acute{z}$  do "Setup"  $\rightarrow$  "Exception Settings" aby wyświetlić konfigurację obsługi zdarzeń systemowych.

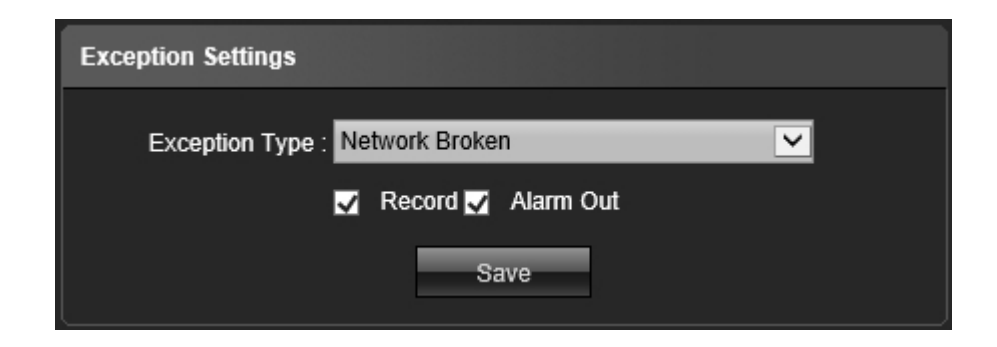

Exception Type – Typ zdarzenia systemowego

Network Broken – błąd sieci

- IP Address Conflict konflikt adresów IP w sieci
- Illegal Access niedozwolony dostęp do kamery

**Record** – Zaznacz " $\sqrt{}$ " aby uruchomić nagrywanie po wykryciu zdarzenia systemowego **Alarm Output** – Zaznacz " $\sqrt{}$ " aby wyzwolić wyjście alarmowe po wykryciu zdarzenia systemowego

Aby zapisać wprowadzoną konfigurację kliknij przycisk "Save".

#### 4.20 Użytkownicy

Przejdź do "Setup"  $\rightarrow$  "User Info" aby wyświetlić informacje o użytkownikach.

| User Info |          |                              |
|-----------|----------|------------------------------|
| User Name | Priority | Operation                    |
| admin     | Admin    | Modify Del Rights Permission |
| default   | Guest    | Modify Del Rights Permission |
| Add User  |          |                              |

Modify – Kliknij, aby zmienić ustawienia konta użytkownika

- User Name nazwa użytkownika
- Password hasło użytkownika
- User Type typ użytkownika Guest / Operator

| Add/Modify User |             |          |
|-----------------|-------------|----------|
| User Name:      |             |          |
| Password:       |             |          |
| Confirm pwd:    |             |          |
| User Type:      | Guest       | <b>·</b> |
|                 | Save Return |          |

Del – Kliknij, aby usunąć użytkownika

Rights Permission - Kliknij, aby zmienić prawa dostępu użytkownika

| Rights PermissionPermission |  |
|-----------------------------|--|
|                             |  |
|                             |  |
|                             |  |
| Remote Parameter Settings   |  |
| Remote Log Query            |  |
| Remote Upgrade and Format   |  |
| Voice Talking               |  |
| Remote Preview              |  |
| Remote Reboot               |  |
| Save                        |  |

Add User – Kliknij, aby dodać użytkownika

#### 4.21 Aktualizacja systemu

Przejdź do "Setup"  $\rightarrow$  "System Update" aby przeprowadzić aktualizację systemu.

| System Up | odate |            |
|-----------|-------|------------|
|           | File: | Przeglądaj |
|           | Up    | date       |
|           |       |            |
|           |       |            |

File – Kliknij przycisk "Przeglądaj", aby wybrać plik aktualizacji

Po wskazaniu ścieżki do pliku, zatwierdź aktualizację klikając przycisk "Update" **Uwaga:** Nie należy wyłączać zasilania w trakcie procesu aktualizacji systemu.

#### 4.22 Automatyczny restart

Przejdź do "Setup"  $\rightarrow$  "Auto Reboot" aby skonfigurować automatyczny restart systemu.

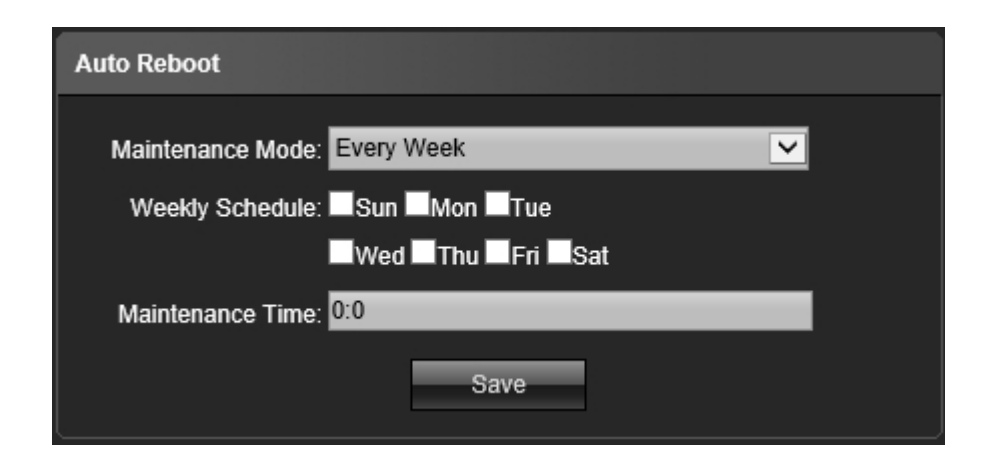

Maintenance Mode – Ustaw tryb przeprowadzenia restartu

- Disable wyłącz
- Every Day raz dziennie
- Every Week raz w tygodniu
- Once pojedynczy

Weekly Schedule – Ustaw dzień tygodnia

Maintenance Time – Wprowadź godzinę restartu

#### 4.23 Dyski

 $\mathsf{Przejd}\acute{z}$  do "Setup"  $\rightarrow$  "Storage Management" aby wyświetlić informacje o karcie pamięci SD.

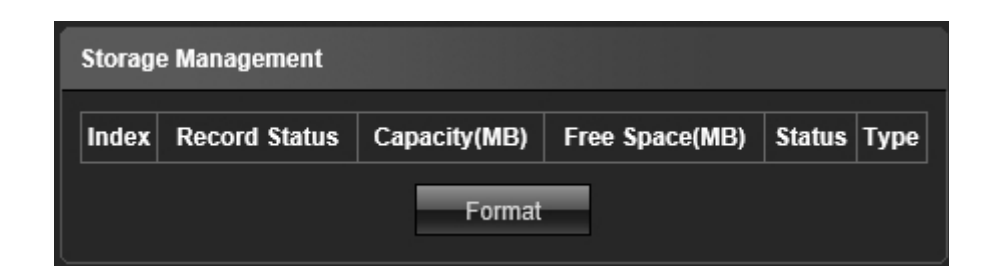

Capacity (MB) – Pojemność całkowita w MB

Free Space (MB) – Wolna przestrzeń w MB

W celu sformatowania karty pamięci wybierz przycisk "Format".

**Uwaga:** Przed zamontowaniem lub usunięciem karty SD z kamery należy odłączyć zasilanie.

#### 4.24 Przywracanie ustawień domyślnych

Przejdź do "Setup"  $\rightarrow$  "Restore" aby przywrócić ustawienia domyślne kamery lub wykonać import / eksport ustawień.

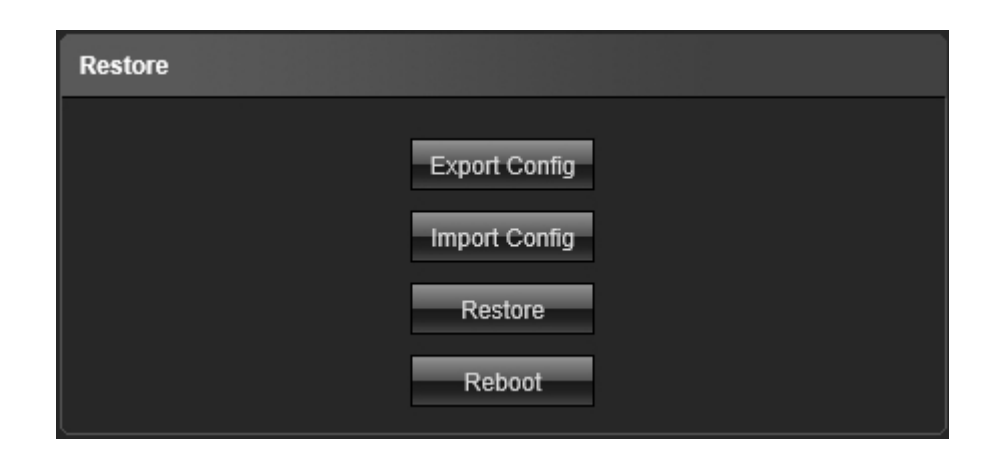

Export Config - Eksport ustawień

Import Config - Import ustawień

Restore – Przywrócenie ustawień domyślnych

Reboot – Restart systemu

#### 4.25 Ustawienia lokalne

Przejdź do "Setup"  $\rightarrow$  "Local Setting" aby wyświetlić ustawienia lokalne.

| Local Setting                                      |          |
|----------------------------------------------------|----------|
| Window Mode : Full                                 | ~        |
| Preview Capture : C:\Program Files (x86)\Preview   | Browse   |
| Playback Capture : C:\Program Files (x86)\PLAYBACK | Browse   |
| File Capture : C:\Program Files (x86)\FILE         | Browse   |
| Back Up : C:\Program Files (x86)\BACKUP            | Browse   |
| Rec Capture : C:\Program Files (x86)\REC           | Browse   |
| Record FileType : AVI                              | <b>~</b> |
| Live View Mode : Realtime 🝵 (1) Smooth             | way      |
| Save                                               |          |

Window Mode - Typ okienka

- Full dopasowanie
- 4:3 proporcje 4:3

- 16:9 proporcje 16:9
- Original Image rozmiar rzeczywisty

Preview Capture – Ścieżka dostępu do pliku zrzutu z podglądu

Playback Capture – Ścieżka dostępu do pliku nagrania wideo

File Capture – Przechwytywanie pliku

Backup – Ścieżka dostępu do pliku archiwum

Rec Capture – Ścieżka nagrania

Record File Type – Typ zapisywanego pliku wideo

Live View Mode - Tryb podgladu

- RealTime wyświetlaj minimalizując opóźnienie
- SmoothWay wyświetlaj płynniej

Aby zapisać wprowadzoną konfigurację kliknij przycisk "Save".

### 5. Zarządzanie plikami

Aby uzyskać dostęp do menu zarządzania plikami, kliknij w zakładkę "File" znajdującą się na górnym pasku:

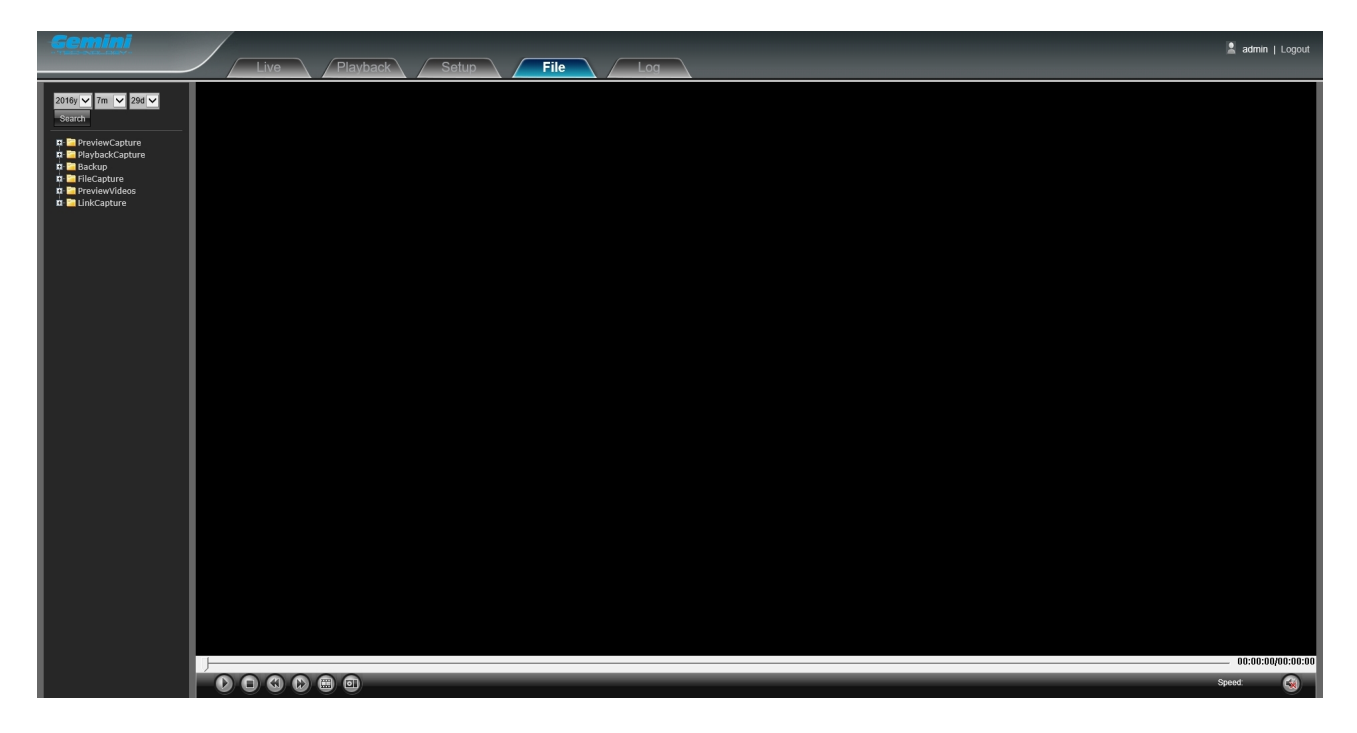

Wprowadź datę i kliknij w przycisk "Search" W rozwijanej liście poniżej pojawią się odpowiadające datą pliki obrazów i nagrań Kliknij dwukrotnie plik, aby go uruchomić.

W celu zmiany ścieżki zapisywania plików należy postępować zgodnie z pkt. 4.25 "Ustawienia lokalne" niniejszej instrukcji.

Opcje panelu odtwarzania pliku:

Start – aby rozpocząć odtwarzanie pliku, kliknij

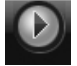

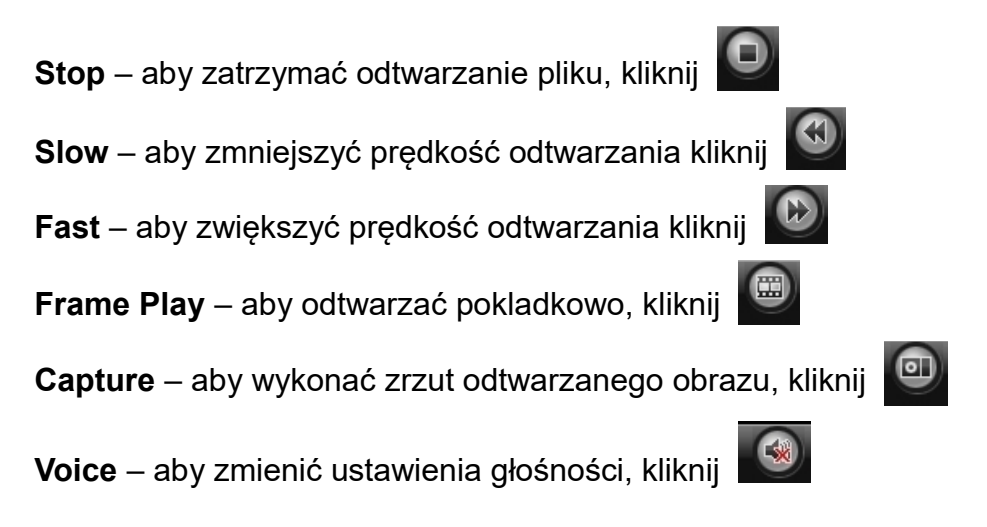

### 6. Logi systemowe

Aby wyświetlić logi systemowe, kliknij w zakładkę "Log" znajdującą się na górnym pasku:

|                       |       | Live Playback Set   | up File Log            |                               |   | 🙎 admin   Logout |
|-----------------------|-------|---------------------|------------------------|-------------------------------|---|------------------|
|                       | Index |                     |                        |                               |   | User Address     |
| Log                   | 1     | 2016-07-29 11:50:11 | Operation              | Remote Login                  | 1 | 192.168.0.173    |
| Main Type 🛛 All 🔍     | 2     | 2016-07-29 08:46:19 | Operation              | Remote Logoff                 | 1 |                  |
| Start Time 2016-07-29 | 3     | 2016-07-29 08:43:20 | Additional Information | OSD setting image parameters  | 1 | 192.168.0.173    |
| 2016 07 20            | 4     | 2016-07-29 08:35:21 | Operation              | Remote Logoff                 | 1 |                  |
| 2010-07-23            | 5     | 2016-07-29 08:34:08 | Operation              | Remote Logoff                 | 1 |                  |
| Page Num 22           | 6     | 2016-07-29 08:33:56 | Additional Information | Set Multi-card parameters set | 1 | 192.168.1.188    |
| Search                | 7     | 2016-07-29 08:31:47 | Operation              | Remote Logoff                 | 1 |                  |
|                       | 8     | 2016-07-29 08:31:44 | Operation              | Remote Logoff                 | 1 |                  |
|                       | 9     | 2016-07-29 08:30:47 | Operation              | Remote Reboot                 | 1 | 192.168.1.2      |
|                       | 10    | 2016-07-29 08:30:41 | Additional Information | undefined                     | 1 | 192.168.1.2      |
|                       | 11    | 2016-07-29 08:29:57 | Operation              | Remote Logoff                 | 1 |                  |
|                       | 12    | 2016-07-29 08:29:27 | Operation              | Remote Logoff                 | 1 |                  |
|                       | 13    | 2016-07-29 08:12:01 | Operation              | Remote Logoff                 | 1 |                  |
|                       | 14    | 2016-07-29 07:50:12 | Operation              | Remote Logoff                 | 1 |                  |
|                       |       |                     |                        |                               |   |                  |
|                       |       |                     |                        |                               |   | ~                |

# 7. Wylogowanie

W celu wylogowania wciśnij przycisk "Logout" znajdujący się w prawym górnym rogu interfejsu kamery:

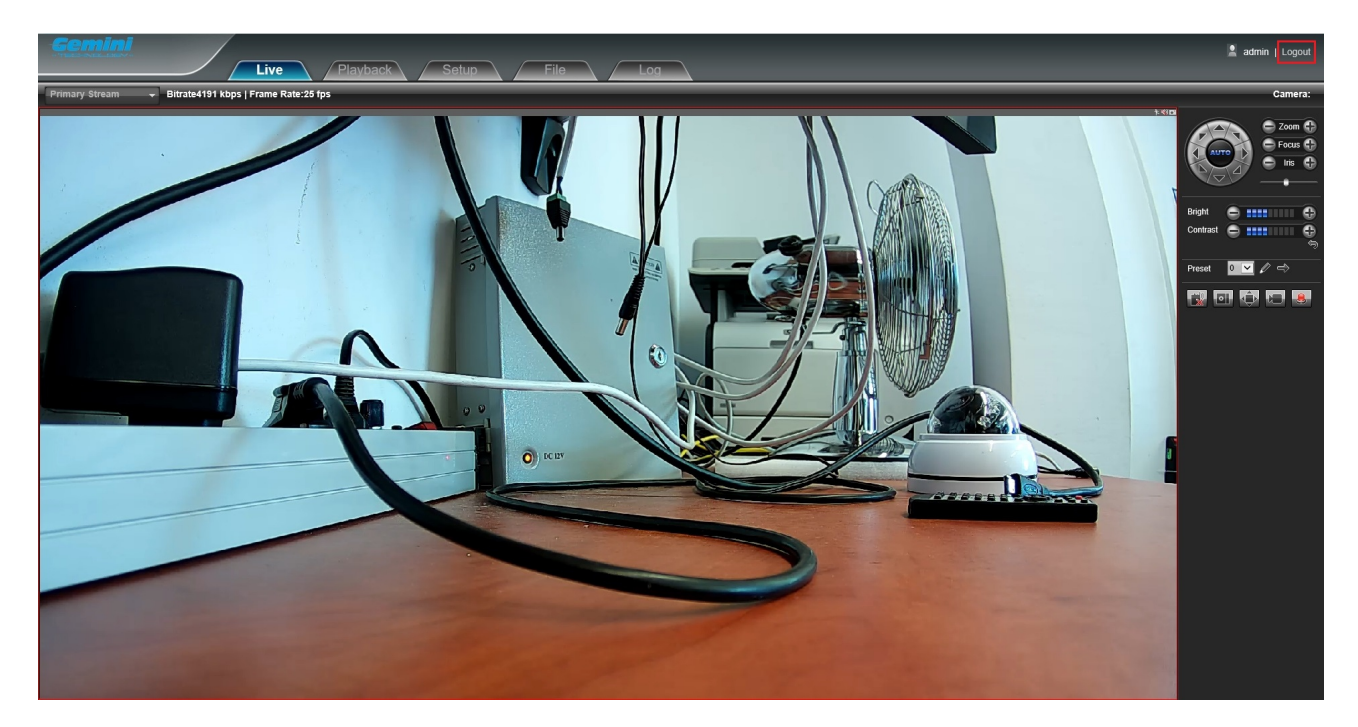